Röviden szeretném Önöket tájékoztatni a Repüléstudományi Közlemények megváltozott, új lektorálási menetéről. Az örömhír az, hogy egyszerűsödött, a továbbiakban nincsen szükség nyomtatásra, majd aláírva, beszkennelve elküldeni a lektori nyomtatványt.

Minden lektor hamarosan – személyre szóló – e-mailben kap egy kódot, melynek a formátuma az alábbi:

## 82e8b665272a26bbd71257f05ff33ca1ef2a2fcf

Ez egy személyre szóló, egyedileg generált kód mellyel a rendszer azonosítja a lektort, ezért ez egyben az Ön digitális aláírása. Kérjük, őrizze meg, hogy illetéktelenek ne léphessenek be az Ön nevében a lektori űrlapra. (Ha úgy gondolja, hogy illetéktelenek valamilyen módon – pl. feltörték a személyi számítógépét stb. – megszerezték azt, kérem a lehető legrövidebb időn belül jelezze a szerkesztőség e-mail címére, hogy a kódot letilthassuk és újat küldhessünk Önnek.) Ha olyan publikáció érkezik, mely lektorálására Önt kérjük fel azt a szerkesztőség e-mailben jelzi önnek és csatolt mellékletként elküldi a cikk munkapéldányát. Ekkor a következő hivatkozás segítségével (az RTK oldalon keresztül is elérhető a *Lektoraink figyelmébe* oldalon):

## http://rtk.szrf.hu/pubreader\_hu.php

megnyitja a lektoroknak szóló belépési ablakot:

Az űrlapon a személyi kód segítségével (célszerű bemásolást alkalmazni Ctrl+C, majd Ctrl+V) azonosítania kell magát.

Belépés után az alábbi ablakok valamelyike jelenik meg: **(3. ábra)** Nincs lektorálandó cikk

(4. ábra) A lektorálásra váró cikkek láthatók, ahol a rádió gomb (pötty) segítségével kiválaszthatja, melyik cikket kívánja lektorálni. A Word ikonra kattintva letöltheti a publikáció tervezetet.

(5. ábra) Ha zöld pipa található a cikk előtt, akkor az már lektorált, de még nem történt meg a közlése (pl. éppen a javításokat végzi a szerző). Ha megjelenik a publikáció, akkor eltűnik a listából.

A rádió gomb berakása és a kiválasztás gomb megnyomása után megjelenik a lektori űrlap (6-7. ábra).

A lektori űrlap a korábbi szövegszerkesztővel készült változatra hasonlít. Értelemszerűen a rádiógombok, jelölő négyzetek segítségével a megfelelő részeket ki kell választani, illetve a szövegdobozba a magyarázatokat és az összegzett véleményt kell beírni.

Az űrlap végén található Rögzítés gomb (7. ábra) megnyomásával a lektorálás véglegesítésre kerül, a továbbiakban már nem módosítható<sup>1</sup>.

A rögzítéssel egy időben a szerkesztőség e-mail címére elküldésre kerül egy üzenet arról, hogy Ön az X cikket lelektorálta, valamint megjelenik a zöld pipa (5. ábra) a publikáció előtt és eltűnik a rádiógomb. Ezek után a további szükséges levelezést a szerzővel a szerkesztőség végzi.

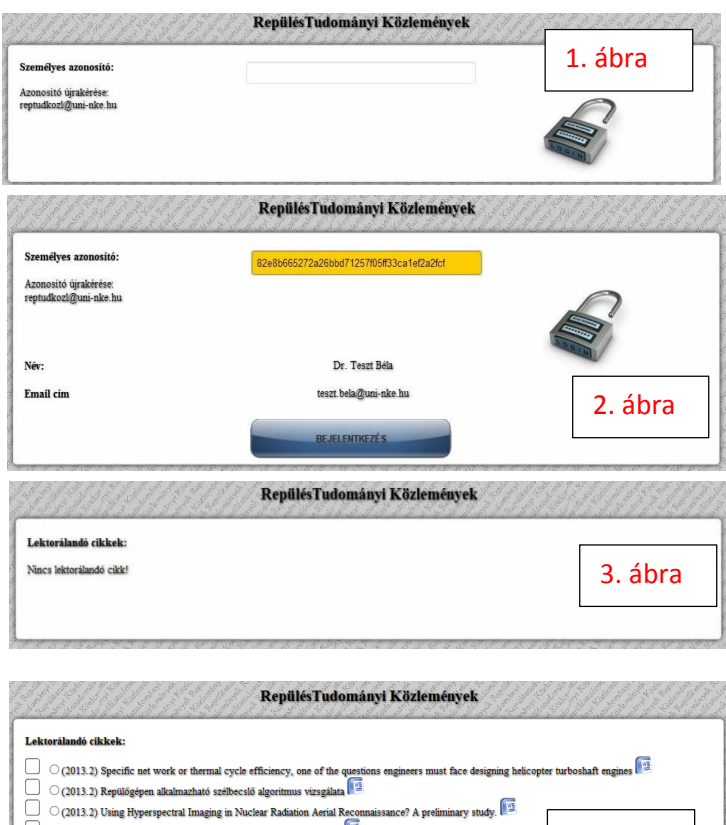

| C (2013.2) Olaig Hyper<br>C (2013.2) REPÜLÉSI 2<br>Kiválasztás | produ ininging in rocken roomaan roim roomaansenroe repromining roog.                                                     | 4. ábra                     |
|----------------------------------------------------------------|----------------------------------------------------------------------------------------------------|-----------------------------|
| ektorálandó cikkek:<br>(2013.1) REDUNDANCY<br>Kiválasztás      | FOR UAVS - GROUND CONTROL STATIONS                                                                                        | 5. ábra                     |
| A dolgozat cime:                                               | Repülés Tudományi Közlemények                                                                                             |                             |
| Szerző(k):                                                     | Komlósi István                                                                                                    |                             |
|                                                                | Vúltoztatás nélkül elfogadhatók<br>ótrajzolandó(k) (javitandók) a(z)<br>křem válasza ki ze együketi<br>Indoklás, javaslat | ( <sup>ábrák)</sup> 6. ábra |
|                                                                |                                                                                                    | 7. ábra                     |

<sup>&</sup>lt;sup>1</sup> Ha úgy gondolja, hogy valamit tévesen jelölt be és mindenképpen javítani szeretné, kérem, jelezze azt a szerkesztőségnek, a rögzített lektori űrlap törlésével vissza tudjuk állítani a cikket lektorálatlanra.